1. Create an account with your email and a password.

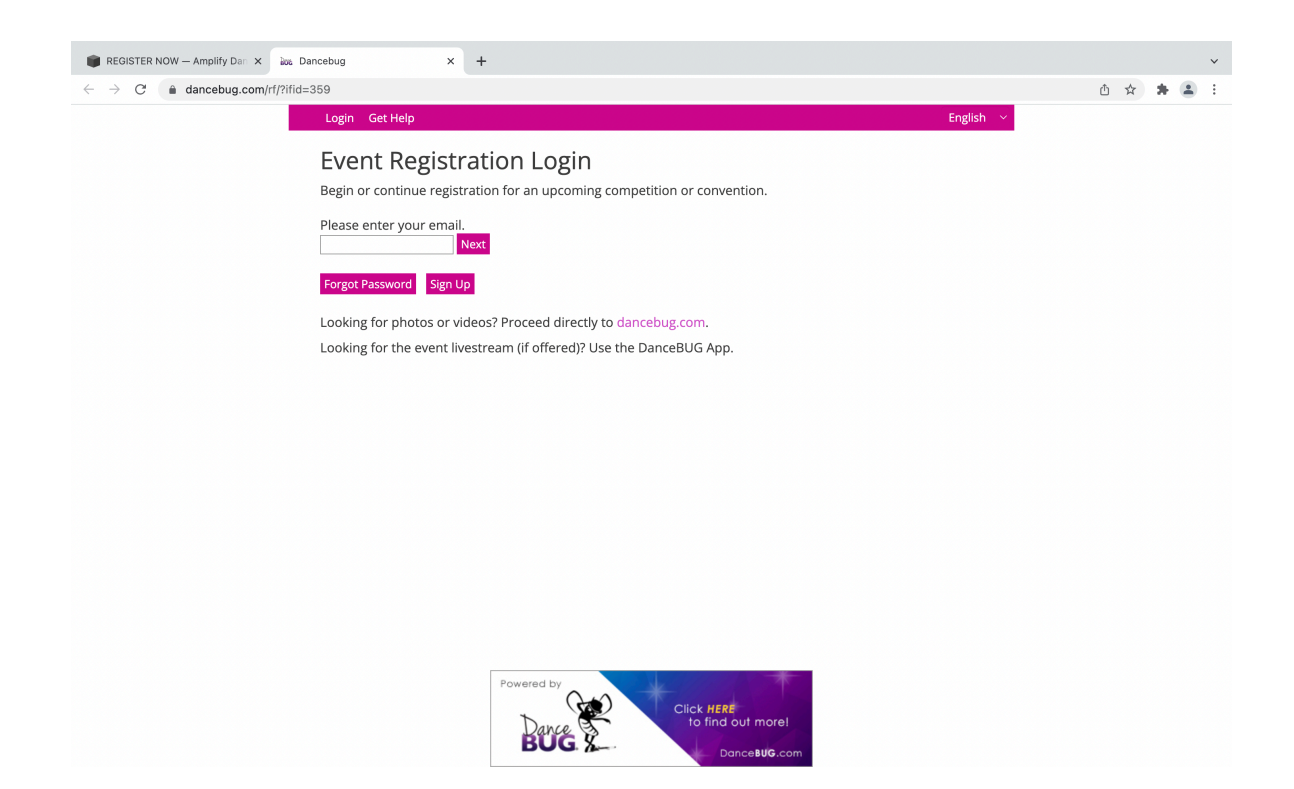

2. Select Independent (Parent/Dancer) and fill out all of your personal information.

| 🗰 REGISTER NOW — Amplify Dar 🗙 ka Dancebug X 🕂                                                                                                    |    |     | ~ |
|----------------------------------------------------------------------------------------------------|----|-----|---|
| ← → C 🔒 dancebug.com/rf/register.php?competitionsID=458                                                                                                    | ΰ¥ | r 🔺 | : |
| Login Get Help English 🗸                                                                                                    |    |     |   |
| Login Forgot Password                                                                                                    |    |     |   |
| Complete the form below to create your DanceBUG Registration account. The information provided will be used by competitions and by<br>DanceBUG to communicate with your team so please ensure that the information provided are correct. Once the account is created, it can be<br>used to register to any competitions using DanceBUG as their registration portal. |    |     |   |
| Fill in all required information below.                                                                                                    |    |     |   |
| First Please Select Account Type:                                                                                                    |    |     |   |
| Studio O Independent (Parent/Dancer) ®                                                                                                    |    |     |   |
| Only select the Studio option if you are a withorized Studio officer. If you are to cer or parent please use the independent option even if you are a member of a studio.                                                                                                    |    |     |   |
| Shipping Address* City* Postal Code/Zip* Country* Select Country ✓                                                                                                    |    |     |   |
| Province/State* State/Province ~                                                                                                    |    |     |   |
| Studio Shipping Address - same as studio address                                                                                                    |    |     |   |
| This address may be used to ship competitive prizes                                                                                                    |    |     |   |
| Address * City * Postal Code/Zip * Country*<br>Select Country ×                                                                                                    |    |     |   |
| Province/State* State/Province                                                                                                    |    |     |   |
| Add your Social Media Links                                                                                                    |    |     |   |
| Competitions can use these to communicate with you and to provide likes and posts.                                                                                                    |    |     |   |
| Please Select                                                                                                    |    |     |   |
| User Information                                                                                                    |    |     |   |
| User First Name* User Last Name* User Phone*(Enter Numbers Only) User Mobile* (Enter Numbers Only)                                                                                                    |    |     |   |

3. Studio Shipping address can be your personal home address. It is where we would send information to you.

| 📦 REGISTER NOW — Amplify Dan 🗙                              | Dancebug ×                                       | +                                 |                                 |                                   |   |   |   | ~ |
|-------------------------------------------------------------|--------------------------------------------------|-----------------------------------|---------------------------------|-----------------------------------|---|---|---|---|
| $\leftarrow$ $\rightarrow$ C $\triangleq$ dancebug.com/rf/r | egister.php?competitionsID=458                   |                                   |                                 |                                   | Û | ☆ | * | : |
|                                                             |                                                  |                                   |                                 | USA ~                             |   |   |   |   |
|                                                             | Province/State*                                  |                                   |                                 |                                   |   |   |   |   |
|                                                             | Studio Shipping Address - same as studio address | competitive prizes                |                                 |                                   |   |   |   |   |
|                                                             | Address *                                        | City *                            | Postal Code/Zip *               | Country* Select Country ~         |   |   |   |   |
|                                                             | Province/State* Select Province ~                |                                   |                                 |                                   |   |   |   |   |
|                                                             | Add your Social Media Link                       | s                                 |                                 |                                   |   |   |   |   |
|                                                             | Competitions can use these to com                | nmunicate with you and to provide | likes and posts.                |                                   |   |   |   |   |
|                                                             | Please Select ~                                  | +                                 |                                 |                                   |   |   |   |   |
|                                                             | User Information                                 |                                   |                                 |                                   |   |   |   |   |
|                                                             | User First Name*                                 | User Last Name*                   | User Phone*(Enter Numbers Only) | User Mobile* (Enter Numbers Only) |   |   |   |   |
|                                                             | Email/Username*                                  | Confirm Email/Username*           |                                 |                                   |   |   |   |   |
|                                                             | Password*                                        | Confirm Password*                 |                                 |                                   |   |   |   |   |
|                                                             | I'm not a robot                                  | reCAPTCHA<br>Privacy - Terms      |                                 |                                   |   |   |   |   |
|                                                             | Sign Up                                          |                                   |                                 |                                   |   |   |   |   |

4. Click "Start Here" at the top left if you aren't automatically taken to the page below. Select the Competition you want to register for.

| <b>É Safari</b> File Edit View History Bo | okmarks Window Help                               |                       |   | 🎸 🖇 💷 🗢 २ | 🚍 🚷 Sat Feb 26 3:49 PM |
|-------------------------------------------|---------------------------------------------------|-----------------------|---|-----------|------------------------|
| •••                                       |                                                   | ancebug.com           | Ś |           |                        |
| REGISTER NOW — Amplify Dance Competitions |                                                   | Dancebug              |   |           |                        |
| Sta                                       | art Here Account Logout Get Help                  |                       |   | English 🔶 |                        |
|                                           |                                                   | STEP 1 - Select Event |   |           |                        |
| _                                         | 1 2                                               | 3 4 Naxi              |   |           |                        |
| Туре Н                                    | Here To Find Event                                |                       |   |           |                        |
| Am<br>Ma                                  | plify - Herriman, UT  <br>r 4-5th, 2022           |                       |   |           |                        |
| MOU<br>Mar 4                              | INTAIN RIDGE HIGH SCHOOL<br>4- 5, 2022            |                       |   |           |                        |
| Herrir<br>Regis                           | man, Utah USA<br>tration is closed for this event | · martin              |   |           |                        |
| Am                                        | plify - Lobi UT   Mar                             |                       |   |           |                        |
| 25-                                       | 26th, 2022                                        |                       |   |           |                        |
| SKY                                       | RIDGE HIGH SCHOOL                                 |                       |   |           |                        |
| Mar 2<br>Lehi.                            | 25-26, 2022<br>UT. Utah USA                       |                       |   |           |                        |
| Regis                                     | ster                                              |                       |   |           |                        |
| Am                                        | plify - Spanish Fork,                             |                       |   |           |                        |
| UT                                        | Apr 22-23rd, 2022                                 |                       |   |           |                        |
| MAP<br>Apr 2                              | LE MOUNTAIN HIGH SCHOOL<br>22-23, 2022            |                       |   |           |                        |
| Spani<br>Regis                            | ish Fork, Utah USA<br>ster                        |                       |   |           |                        |

## 5. Agree to terms and conditions.

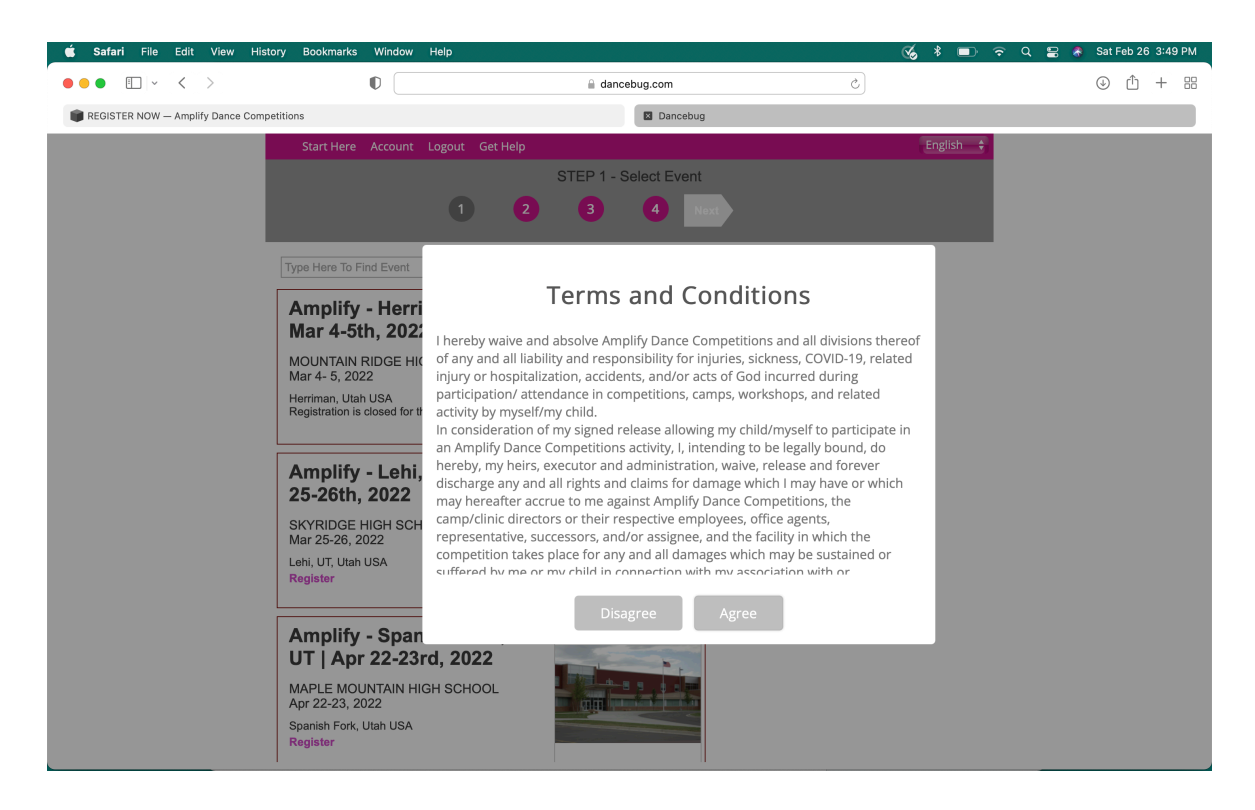

6. Add your dancer's name and age.

| 🗯 Safari File Edit View Histo            | ory Bookmarks Window Help             |                                                     |                     | <b>%</b> * 1 | 🗈 ବ ସ | 🗟 🚷 Sat Fe       | eb 26 |
|------------------------------------------|---------------------------------------|-----------------------------------------------------|---------------------|--------------|-------|------------------|-------|
| ••• • • •                                | 0                                     | ancebug.com                                         | Ċ                   |              |       | $( \downarrow )$ | Û     |
| REGISTER NOW — Amplify Dance Competition | etitions                              | Dancebug                                            |                     |              |       |                  |       |
|                                          | Start Here Account Logout Get Help    |                                                     |                     | Englis       | h 🔶   |                  |       |
|                                          |                                       | STEP 2 - Dancers Roster                             |                     |              |       |                  |       |
|                                          | Back 1                                | 2 3 4 5                                             | Next                |              |       |                  |       |
|                                          | Amplify - Leh                         | i <b>, UT   Mar 25-26th, 2022 •</b> Mar 25, 2022 -  | Mar 26, 2022 • Lehi | i, UT, Utah, | USA   |                  |       |
|                                          | View List Inactive Lis Add New Dancer | ort Dancers                                         |                     |              |       |                  |       |
|                                          | First Name Last Name Doe              | Date of Birth (MM-DD-YYYY)<br>February \$ 10 \$ 200 | 5 \$                |              |       |                  |       |

7. Type the song name in the "Routine Name" at the top left.

| 🗯 Safari | File     | Edit    | View     | History              | Bookmarks                        | Window         | Help       |               |            |          |                                                                                                    |           |            |            |           | 6         | * (     |     | <b>?</b> | Q 🛢 | 8 | Sat Feb | 26 3:5 | 0 PM |
|----------|----------|---------|----------|----------------------|----------------------------------|----------------|------------|---------------|------------|----------|----------------------------------------------------------------------------------------------------|-----------|------------|------------|-----------|-----------|---------|-----|----------|-----|---|---------|--------|------|
|          | ÷        | <       | >        |                      |                                  | 0              |            |               |            | dancebug | g.com                                                                                                    |           |            |            | S         |           |         |     |          |     |   | ⊕ Ĉ     | +      |      |
| REGISTE  | ER NOW - | – Ampli | fy Dance | Competitio           | ns                               |                |            |               |            |          | 🛛 Danceb                                                                                                 | ug        |            |            |           |           |         |     |          |     |   |         |        |      |
|          |          |         |          |                      | Start Here                       | Account        | Logout     | Get Help      |            |          |                                                                                                    |           |            |            |           |           | Englisi | h 🔶 |          |     |   |         |        |      |
|          |          |         |          |                      |                                  |                |            |               | STEP       | 3 - Add  | Routin                                                                                                   | е         |            |            |           |           |         |     |          |     |   |         |        |      |
|          |          |         |          |                      |                                  |                | Back       | 1             | 2          | 3        | 4                                                                                                    |           | 5          | Next       |           |           |         |     |          |     |   |         |        |      |
|          |          |         |          |                      |                                  |                | An         | nplify - Leh  | , UT   Mar | 25-26th  | ı, 2022 •                                                                                                | Mar 25,   | 2022 - N   | Mar 26, 20 | )22 • Leł | ni, UT, I | Utah,   | USA |          |     |   |         |        |      |
|          |          |         |          |                      |                                  |                |            |               |            |          |                                                                                                    |           |            |            |           |           |         |     |          |     |   |         |        |      |
|          |          |         |          | Re                   | gistered Rou                     | tines Tra      | insfer Exi | sting Routine | s Create   | New Rou  | itine Ir                                                                                                 | nport Roi | utines     | Export Ro  | utines    |           |         |     |          |     |   |         |        |      |
|          |          |         |          | Rou                  | tine Name                        |                |            |               |            |          |                                                                                                    |           |            |            |           |           |         |     |          |     |   |         |        |      |
|          |          |         |          | Sort<br>Dano<br>Aver | dancers<br>cers: 0<br>age Age: 0 |                |            |               |            |          |                                                                                                    |           |            |            |           |           |         |     |          |     |   |         |        |      |
|          |          |         |          | Dano                 | er Name (Age a                   | as of 01/11/20 | 22)        |               |            |          |                                                                                                    |           |            |            |           |           |         |     |          |     |   |         |        |      |
|          |          |         |          | S                    | ancer Roster                     | Go             |            |               | >          | >        | Contraction Data Sear Sear Sear Sear Search Search Search Search Sear Sear Sear Sear Sear Sear Sear Sear | ers in Ro | utine<br>G | 0          |           |           |         |     |          |     |   |         |        |      |
|          |          |         |          | Fi                   | rst Name Las                     | it Name Ag     | e          |               |            | Fir      | rst Name                                                                                                 | Last Nar  | me Age     |            |           |           |         |     |          |     |   |         |        |      |

8. In the left column you should see the dancers you have registered under your account. Highlight the dancer's name you want to add to the routine you just entered in. Then click the arrow pointing to the right.

| <b>ś Safari</b> File Edit View History Boo | kmarks Window Helj         |                            |                                |                             | 💰 🖇 📼             | ଚିଦ 🛢 | 🚷 Sat Feb 26 3:51 PM |
|--------------------------------------------|----------------------------|----------------------------|--------------------------------|-----------------------------|-------------------|-------|----------------------|
| ) • • • • • •                              | 0                          | ⊜ d                        | ancebug.com                    | ې                           |                   |       | ④ ① + 器              |
| REGISTER NOW — Amplify Dance Competitions  |                            |                            | Dancebug                       |                             |                   |       |                      |
| Star                                       | t Here Account Log         | ut Get Help                |                                |                             | English           |       |                      |
|                                            |                            | STEP 3                     | - Add Routine                  |                             |                   |       |                      |
| _                                          | Back                       | 1 2                        | 3 4                            | 5 Next                      |                   |       |                      |
| _                                          |                            |                            |                                |                             |                   |       |                      |
|                                            | Amplity - Sp               | inish Fork, UT   Apr 22-23 | <b>3rd, 2022 •</b> Apr 22, 202 | 22 - Apr 23, 2022 • Spanisr | n Fork, Utan, USA | 4     |                      |
|                                            |                            |                            |                                |                             |                   |       |                      |
| Register                                   | ed Routines Transfer       | Existing Routines Create N | lew Routine Import Ro          | outines Export Routines     |                   |       |                      |
| Routine N                                  | ame                        |                            |                                |                             |                   |       |                      |
|                                            |                            |                            |                                |                             |                   |       |                      |
| Sort dancer<br>Dancers: 0                  | s                          |                            |                                |                             |                   |       |                      |
| Average Ag                                 | e: 0                       |                            |                                |                             |                   |       |                      |
| Dancer                                     | Roster                     |                            | Dancers in R                   | outine                      |                   |       |                      |
| search                                     | Go                         |                            | search                         | Go                          |                   |       |                      |
| First Na<br>Jane                           | me Last Name Age<br>Doe 16 |                            | First Name Last Na             | ame Age                     |                   |       |                      |
|                                            |                            |                            |                                |                             |                   |       |                      |
|                                            |                            |                            |                                |                             |                   |       |                      |

9. The dancer you want in the routine you are registering for should now be in the right column under "Dancers in Routine".

| <b>É Safari</b> File Edit View H | listory Bookmarks Window Help      |                                            | 🍕 🕯 📼 🗢                                  | Q, 🚍 🦂 Sat Feb 26 3:51 PM |
|----------------------------------|------------------------------------|--------------------------------------------|------------------------------------------|---------------------------|
| • • • < >                        | 0                                  | 🔒 dancebug.com                             | 5                                        | ⊕ Ê + 8                   |
| REGISTER NOW — Amplify Dance Co  | mpetitions                         | Dancebug                                   |                                          |                           |
|                                  | Start Here Account Logout Ge       | t Help                                     | English 🔶                                |                           |
|                                  |                                    | STEP 3 - Add Routine                       |                                          |                           |
|                                  | Back                               | 2 3 4                                      | 5 Next                                   |                           |
|                                  |                                    |                                            |                                          |                           |
|                                  | Amplify - Spanish F                | ork, UT   Apr 22-23rd, 2022 • Apr 22, 2022 | - Apr 23, 2022 • Spanish Fork, Utah, USA |                           |
|                                  | Fun                                |                                            |                                          |                           |
|                                  |                                    |                                            |                                          |                           |
|                                  | Sort dancers<br>Dancers: 1         |                                            |                                          |                           |
|                                  | Average Age: 16                    |                                            |                                          |                           |
|                                  | Dancer Name (Age as of 12/31/2021) |                                            |                                          |                           |
|                                  | search Go                          | >> Concers in Rou                          | Go                                       |                           |
|                                  | First Name Last Name Age           | First Name Last Nam                        | ne Age                                   |                           |
|                                  |                                    | Jane Doe                                   | 10                                       |                           |
|                                  |                                    |                                            |                                          |                           |
|                                  |                                    |                                            |                                          |                           |
|                                  |                                    |                                            |                                          |                           |
|                                  |                                    |                                            |                                          |                           |
|                                  | Categories                         |                                            |                                          |                           |
|                                  | Skill Level * Select               | \$                                         |                                          |                           |
|                                  | Age Divisions * Senior             | \$                                         |                                          |                           |
|                                  | Genres * Please Select             | \$                                         |                                          |                           |
|                                  | Group Size *                       | <b>♀</b>                                   |                                          |                           |

| <b>É Safari</b> File Edit View History Bookmarks | Window Help                                                                  | 🍕 🕴 💼 🗢 Q 🚍 🧍 Sat Feb 26 3:52 PM |
|--------------------------------------------------|------------------------------------------------------------------------------|----------------------------------|
| • • • • • • · · · · ·                            | D 🔒 dancebug.com                                                             | ± + ± €                          |
| REGISTER NOW — Amplify Dance Competitions        | 🛛 Dancebug                                                                   |                                  |
| Start Here                                       | Account Logout Get Help                                                      | English 💠                        |
|                                                  | STEP 3 - Add Routine                                                         |                                  |
|                                                  | Back 1 2 3 4 5 Next                                                          |                                  |
|                                                  |                                                                              |                                  |
|                                                  | Amplify - Spanish Fork, UT   Apr 22-23rd, 2022 • Apr 22, 2022 - Apr 23, 2022 | Spanish Fork, Utah, USA          |
| First Name Las                                   | : Name Age First Name Last Name Age Jane Doe 16                              |                                  |
|                                                  |                                                                              |                                  |
|                                                  |                                                                              |                                  |
|                                                  |                                                                              |                                  |
|                                                  |                                                                              |                                  |
| Categories                                       |                                                                              |                                  |
| Skill Level *                                    | Novice \$                                                                    |                                  |
| Age Divisions *                                  | Senior \$                                                                    |                                  |
| Genres *<br>Group Size *                         | Acro 🗘                                                                       |                                  |
|                                                  |                                                                              |                                  |
| Other Options                                    |                                                                              |                                  |
|                                                  |                                                                              |                                  |
| Miss Amplify Sele                                | ct Title 🗘                                                                   |                                  |
|                                                  |                                                                              |                                  |
| Add routine to r                                 | gistration                                                                   |                                  |
|                                                  |                                                                              | I                                |

10. At the bottom of the page fill out the Categories for the dance routine and click "Add routine to registration".

11. You will then be prompted to upload the music for each routine you have registered.

| 🗯 Safari File Edit View History Bookmari  | ks Window Help                                                                          |                                                           | 🔏 * 💷 🤤                                     | 🔍 😄 🤌 Sat Feb 26 3:52 PM |
|-------------------------------------------|-----------------------------------------------------------------------------------------|-----------------------------------------------------------|---------------------------------------------|--------------------------|
| ••• • • • < >                             | 0                                                                                       | 🔒 dancebug.com                                            | ٢                                           | ③ ① + 器                  |
| REGISTER NOW — Amplify Dance Competitions |                                                                                         | Dancebug                                                  |                                             |                          |
| Start Her                                 | e Account Logout Get Help                                                               |                                                           | English 💠                                   |                          |
|                                           |                                                                                         | STEP 4 - Music                                            |                                             |                          |
|                                           | Back 1 2                                                                                | 3 4                                                       | 5 Next                                      |                          |
|                                           |                                                                                         |                                                           |                                             |                          |
|                                           | Amplify - Spanish Fork, UT   A                                                          | or 22-23rd, 2022 • Apr 22, 20                             | 22 - Apr 23, 2022 • Spanish Fork, Utah, USA |                          |
|                                           | Routines List                                                                           |                                                           |                                             |                          |
| You will be able<br>The music uplo        | to upload music at any point until the mus<br>ad does not have to be complete before re | ic closing date: Apr 17, 2022<br>gistration is submitted. |                                             |                          |
| Routine Nam                               | e Length                                                                                | # Of Dancers                                              | Music (file format)                         |                          |
| Fun                                       | 00:00:00                                                                                | 1                                                         | Upload A Music File                         |                          |
|                                           |                                                                                         |                                                           |                                             |                          |
|                                           |                                                                                         |                                                           |                                             |                          |
|                                           |                                                                                         |                                                           |                                             |                          |
|                                           |                                                                                         |                                                           |                                             |                          |
|                                           |                                                                                         |                                                           |                                             |                          |
|                                           |                                                                                         |                                                           |                                             |                          |
|                                           |                                                                                         |                                                           |                                             |                          |
|                                           |                                                                                         |                                                           |                                             |                          |
|                                           |                                                                                         |                                                           |                                             |                          |
|                                           |                                                                                         |                                                           |                                             |                          |
|                                           |                                                                                         |                                                           |                                             |                          |
|                                           |                                                                                         |                                                           |                                             |                          |

12. You will then be prompted to pay for the routine. You can pay with a credit card, send a check or pay by venmo.

| 🗯 Safari File Edit View Histo      | ory Bookmarks    | Window He     | o            |               |               |            |                    |             | 6       | \$       | (î | Q 🗄 | 🚷 Sa | it Feb 26 | 6 3:52 PM |
|------------------------------------|------------------|---------------|--------------|---------------|---------------|------------|--------------------|-------------|---------|----------|----|-----|------|-----------|-----------|
| ••• • • •                          | (                | 0             |              | ê (           | dancebug.com  | ı          |                    | Ś           |         |          |    |     | ¢    | ) 🗘       | + 88      |
| REGISTER NOW — Amplify Dance Compe | etitions         |               |              |               | 🗵 Da          | ncebug     |                    |             |         |          |    |     |      |           |           |
|                                    | Start Here       | Account Log   | out Get Help | )             |               |            |                    |             | E       | nglish 🗧 |    |     |      |           |           |
|                                    |                  |               |              | STE           | EP 5 - Finis  | h          |                    |             |         |          |    |     |      |           |           |
|                                    |                  | Bac           | 1            | 2             | 3             | 4          | 5                  |             |         |          |    |     |      |           |           |
|                                    |                  |               |              |               |               |            |                    |             |         |          |    |     |      |           |           |
|                                    |                  | Amplify - Sp  | anish Fork,  | UT   Apr 22-2 | 3rd, 2022 • / | Apr 22, 20 | 022 - Apr 23, 2022 | 2 • Spanish | Fork, U | tah, USA |    |     |      |           |           |
|                                    | Routine Name (cl | lick to edit) |              |               | # Of Danc     | cers       |                    |             |         |          |    |     |      |           |           |
|                                    | Fun              |               |              |               | 1             |            | \$90.00            | D           | DEL     |          |    |     |      |           |           |
|                                    |                  |               |              |               |               |            |                    |             |         |          |    |     |      |           |           |
|                                    |                  |               |              |               |               |            |                    |             |         |          |    |     |      |           |           |
|                                    |                  |               |              |               |               | F          | Routine Subtotal:  | \$90.00     |         |          |    |     |      |           |           |
|                                    |                  |               |              |               |               | ٦          | Fotal: \$          | 90.00 USD   |         |          |    |     |      |           |           |

13. You can now select "Complete Registration" at the very bottom of the page. If at anytime you need to go back or add another routine you can do that by using the "back" and "next" arrows at the top of the page and go back and forth between steps 1-5.

\*Wait to select "Complete Registration" until all of your routines and changes are added.

| <b>Safari</b> File Edit View Hist | tory Bookmarks                  | Window Help        |                                |                                  | C.                     | , 🕴 💷 🗢 Q 🛢  | Sat Feb 26 3:52 |
|-----------------------------------|---------------------------------|--------------------|--------------------------------|----------------------------------|------------------------|--------------|-----------------|
| • • • • •                         |                                 | 0                  | 🔒 dancebug                     | com                              | Ś                      |              |                 |
| REGISTER NOW — Amplify Dance Comp | etitions                        |                    | E                              | Dancebug                         |                        |              |                 |
|                                   | Start Here                      | Account Logout     | Get Help                       |                                  |                        | English 🗘    |                 |
|                                   |                                 |                    | STEP 5 - F                     | inish                            |                        |              |                 |
|                                   |                                 | Back               | 1 2 3                          | 4 5                              |                        |              |                 |
|                                   |                                 |                    |                                |                                  | -                      |              |                 |
| I                                 |                                 | Amplify - Spanis   | sh Fork, UT   Apr 22-23rd, 202 | <b>2 •</b> Apr 22, 2022 - Apr 23 | 3, 2022 • Spanish Fork | k, Utah, USA |                 |
|                                   |                                 |                    |                                |                                  |                        |              |                 |
|                                   |                                 |                    |                                |                                  |                        |              |                 |
|                                   |                                 |                    |                                |                                  |                        |              |                 |
|                                   |                                 |                    |                                |                                  |                        | 4            |                 |
|                                   | View Detailed Invo              | bice • View Dancer | Cost Breakdown • Export Dance  | rs                               |                        |              |                 |
|                                   |                                 |                    |                                |                                  |                        |              |                 |
|                                   | 0                               | Pay By Ch          | eck or VENMO                   |                                  |                        |              |                 |
|                                   | Please make Che                 | ecks Payable to    |                                |                                  |                        |              |                 |
|                                   | Amplify Dance                   |                    |                                |                                  |                        |              |                 |
|                                   | 1662 West Widge<br>Bluffdale UT | eon Lane           |                                |                                  |                        |              |                 |
|                                   | 84065                           |                    |                                |                                  |                        |              |                 |
|                                   | If Paying by VENI               | MO SEND TO: @aub   | preecoakley                    |                                  |                        |              |                 |
|                                   |                                 | Credit Care        | d Partial Payment              |                                  |                        |              |                 |
|                                   |                                 | Credit Care        | d Full Payment                 |                                  |                        |              |                 |
|                                   |                                 |                    |                                |                                  |                        |              |                 |
|                                   |                                 | _                  |                                |                                  |                        |              |                 |
| _                                 | Complete Registr                | ation              |                                |                                  |                        |              |                 |
|                                   |                                 |                    |                                |                                  |                        |              |                 |